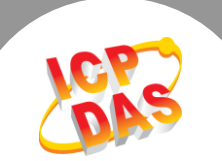

# Q. 如何从二个 Modbus RTU/ASCII Master 设备来存取单一个 Modbus RTU/ASCII Slave 设备?

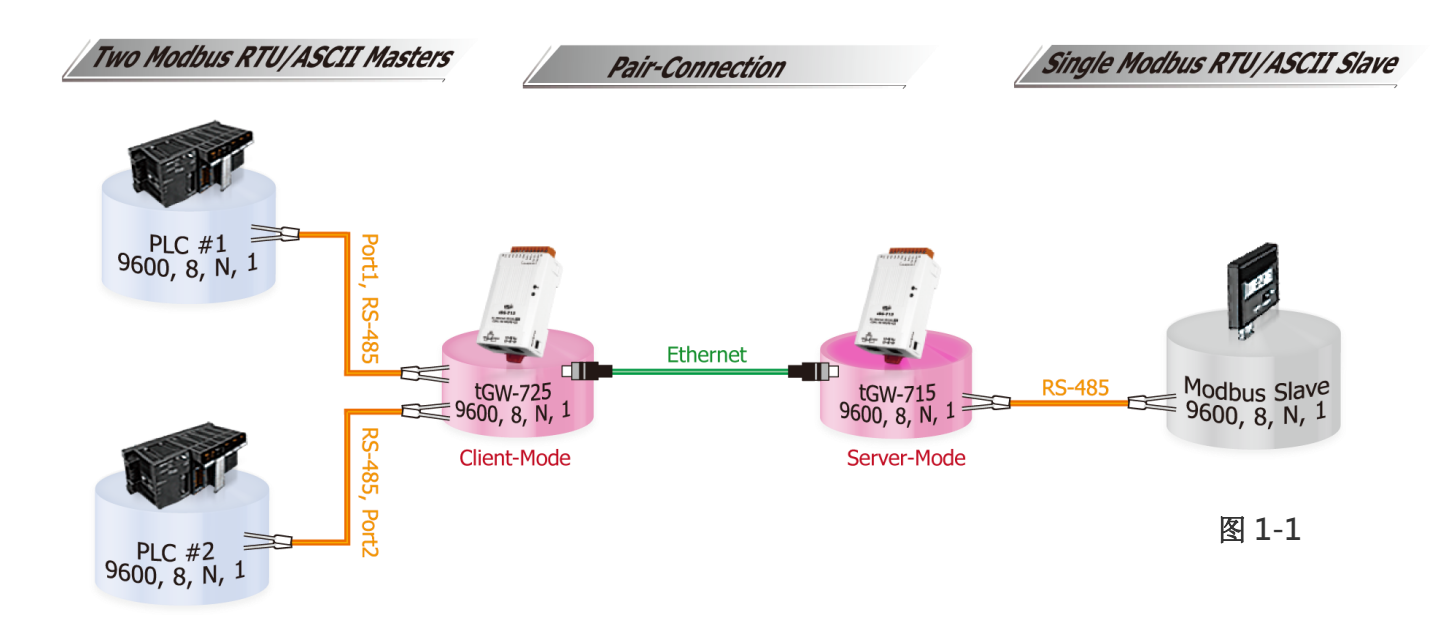

#### A: tGW-700 模块的 Pair-connection 配置设定如下表:

| Model   | COM<br>Port | Port Settings |                | Pair-connection Settings |                                |                           |
|---------|-------------|---------------|----------------|--------------------------|--------------------------------|---------------------------|
|         |             | Baud<br>Rate  | Data<br>Format | Server<br>Mode           | Remote<br>Server IP            | Remote TCP Port<br>(预设设定) |
| tGW-725 | Port1       | 9600          | 8,N,1          | Client                   | 10.0.8.16                      | 502                       |
|         |             |               |                |                          | tGW-175的 IP Address 及 TCP Port |                           |
|         | Port2       | rt2 9600      | 8,N,1          | Client                   | 10.0.8.16                      | 502                       |
|         |             |               |                |                          | tGW-175 的 IP Addre             | ss 及 TCP Port             |
| tGW-715 | Port1       | 9600          | 8,N,1          | Server                   | -                              | -                         |

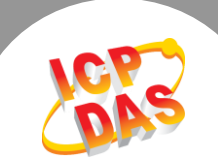

## 请参考至下列步骤来配置 tGW-725 模块:

步骤 1: 请先确认您的 tGW-700 模块功能及 网络联机是正常运作的,详细启动 tGW-700 模块及网络配置设定,请参考至 tGW-700 快 速入门指南。

下載快速入門指南

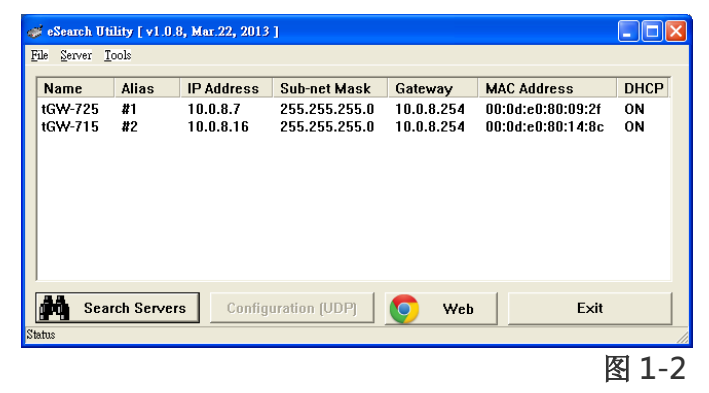

步骤 2: 执行 eSearch Utility, 搜寻 tGW-725 模块, 然后单击模块名称。

步骤 3: 单击 "Web" 按钮来进入 tGW-725 网页服务器 (使用原厂默认密码 "admin"来登入),或在浏览器的网址列中输入 tGW-725 的 IP 地址。

步骤 4: 单击 "Port1"标签来进入 Port1 Settings 设定页面。 步骤 5: 选择适当的 <u>Baud Rate 值、Data Format 值及 Modbus Protocol</u>, 设定范例如下: Baud Rate (bps) "9600"、Data Size (bits) "8"、Parity "None"、Stop Bits (bits) "1"及 Modbus Protocol "Modbus RTU"。

| Settings:     | Tiny Modbus Gateway (tGW-72x)<br>Home Port1 Port2   Network   Filter   Monitor   Password   Logout |            |          |                                       |  |
|---------------|----------------------------------------------------------------------------------------------------|------------|----------|---------------------------------------|--|
| Port Settings |                                                                                                    | Current    | Updated  |                                       |  |
|               | Baud Rate (bps)                                                                                    | 115200     | 9600 🔻   | bits/S                                |  |
|               | Data Size (bits)                                                                                   | 8          | 8 🔻 bits | :/character                           |  |
|               | Parity                                                                                             | None       | None 🔻   |                                       |  |
|               | Stop Bits (bits)                                                                                   | 1          | 1 🔻      |                                       |  |
|               | Slave Timeout (ms)                                                                                 | 300        | 300      | (Default: 300)                        |  |
|               | Char Timeout (bytes)                                                                               | 4          | 4        | (4 ~ 15, Default: 4)                  |  |
|               | Silent Time (ms)                                                                                   | 0          | 0        | (0, 10, 20 65530, Default: 0)         |  |
|               | Read Cache (ms)                                                                                    | 980        | 980      | (10, 20 65530, Disable: 0)            |  |
|               | Local TCP Port                                                                                     | 502        | 502      | (Default: 502)                        |  |
|               | TCP Timeout (seconds)                                                                              | 180        | 180      | (1 ~ 65535, Default: 180, Disable: 0) |  |
|               | Modbus Protocol                                                                                    | Modbus RTU | Modbus F |                                       |  |

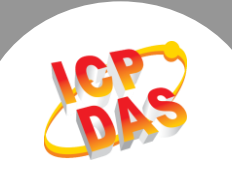

| 上頭 6 | ・左 Dort1 於 | Dair-connection | cottings 🖂 🗄 | 相关字码设宁违会去至下主· |
|------|------------|-----------------|--------------|---------------|
| 少孫 0 | ・住FUILLE   |                 | Settings 应庆, | 相大于权以止相参方王下衣. |

| 字段                     | Server<br>Mode | Modbus<br>Protocol          | Remote<br>Server IP | Remote<br>TCP Port | TCP Slave ID<br>(1~247) | RTU Slave ID<br>(1~247) |
|------------------------|----------------|-----------------------------|---------------------|--------------------|-------------------------|-------------------------|
| Pair-                  |                | ТСР                         | 10.0.8.16           | 502                |                         |                         |
| Connection<br>Settings | Client         | tGW-715的 Modbus Protocol、IP |                     |                    | 0                       | 0                       |
| oottiingo              |                | ac                          | Idress 及 ICP po     | ort                |                         |                         |

## 步骤 7: 单击 "<u>Submit</u>" 按钮来完成设定。

| Pair-Connection Settings<br>(Master/Slave Mo <mark>de)</mark> | Current   | Updated                               |
|---------------------------------------------------------------|-----------|---------------------------------------|
| Server Mode                                                   | Client    | Client ▼ (Server=Slave, Client=Master |
| Modbus Protocol                                               | ТСР       | TCP V                                 |
| Remote Server IP                                              | 10.0.8.16 | 10 . 0 . 8 . 16                       |
| Remote TCP Port                                               | 502       | 502                                   |
| RTU Slave ID (1~247)                                          | 0         | 0 (0: Bypass, No check)               |
| TCP Slave ID (1~247)                                          | 0         | 0 (0: Same as RTU)                    |
|                                                               |           | Submit                                |

图 1-4

步骤 8: 单击 "Port2" 标签来进入 Port2 Settings 设定页面。

步骤 9: 选择适当的 Baud Rate 值、Data Format 值及 Modbus Protocol,

设定范例如下: Baud Rate (bps) "9600"、Data Size (bits) "8"、Parity "None"、Stop Bits (bits) "1"及 Modbus Protocol "Modbus RTU"。

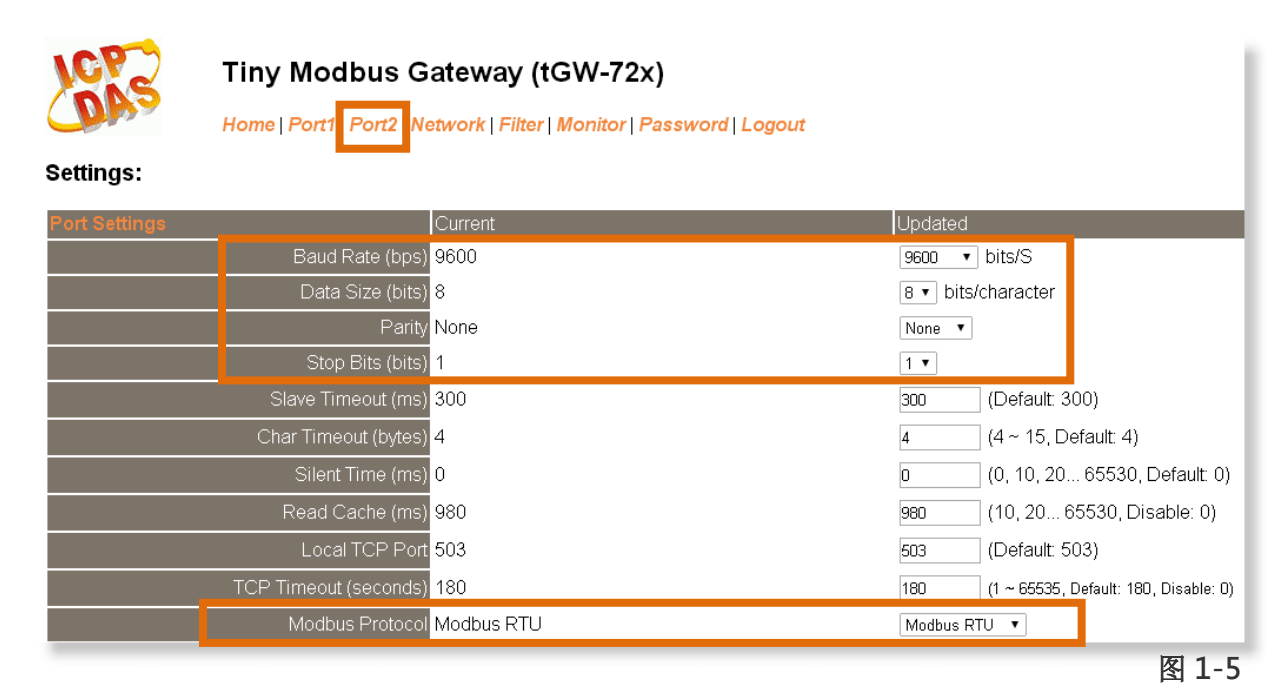

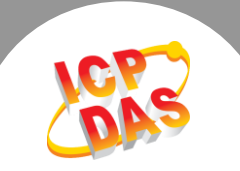

| 字段                     | Server<br>Mode | Modbus<br>Protocol           | Remote<br>Server IP | Remote<br>TCP Port | TCP Slave ID<br>(1~247) | RTU Slave ID<br>(1~247) |
|------------------------|----------------|------------------------------|---------------------|--------------------|-------------------------|-------------------------|
| Pair-                  |                | ТСР                          | 10.0.8.16           | 502                |                         |                         |
| Connection<br>Settings | Client         | tGW-715 的 Modbus Protocol、IP |                     |                    | 0                       | 0                       |
| Settings               |                | ad                           | dress 及 TCP po      | ort                |                         |                         |

## **步骤 10**: 在 Port2 的 Pair-connection settings 区块,相关字段设定请参考至下表:

## **步骤 11:** 单击 "<u>Submit</u>" 按钮来完成设定。

| Pair-Connection Settings<br>(Master/Slave Mode) | Current                | Updated                                |
|-------------------------------------------------|------------------------|----------------------------------------|
| Server Mode                                     | Client                 | Client 🔻 (Server=Slave, Client=Master) |
| Modbus Protoco                                  | ITCP                   | TCP V                                  |
| Remote Server IF                                | <sup>2</sup> 10.0.8.16 | 10 . 0 . 8 . 16                        |
| Remote TCP Por                                  | t 502                  | 502                                    |
| RTU Slave ID (1~247                             | 0                      | 0 (0: Bypass, No check)                |
| TCP Slave ID (1~247                             | 0                      | 0 (0: Same as RTU)                     |
|                                                 |                        | Submit                                 |
|                                                 |                        | 图 1-6                                  |

## **步骤 12:** 单击 "Home" 标签来确认 Port1 及 Port2 的 Pair-connection 设定是否正确。

#### Current port settings:

| Port Settings                                   | Port 1    | Port 2     |
|-------------------------------------------------|-----------|------------|
| Baud Rate (bps                                  | 9600      | 9600 📃     |
| Data Size (bits                                 | 8         | 8 <b>C</b> |
| Parity                                          | None      | None 🗲     |
| Stop Bits (bits                                 | 1         | 1          |
| Modbus Protoco                                  | RTU       | RTU        |
| Slave Timeout (ms)                              | 300       | 300        |
| Char Timeout (bytes)                            | 4         | 4          |
| Silent Time (ms)                                | 0         | 0          |
| Read Cache (ms)                                 | 980       | 980        |
| Local TCP Port                                  | 502       | 503        |
| TCP Timeout (Seconds)                           | 180       | 180        |
| Pair-Connection Settings<br>(Master/Slave Mode) | Port 1    | Port 2     |
| Server Mode                                     | Client    | Client     |
| Remote Server IP                                | 10.0.8.16 | 10.0.8.16  |
| Remote TCP Port                                 | 502       | 502        |
| RTU Slave ID                                    | 0         | • 5        |
| TC <u>P Slave</u> ID                            | 0         | 0          |

II.

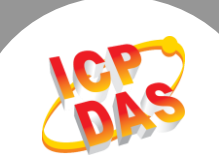

## 请参考至下列步骤来配置 tGW-715 模块:

步骤 13: 执行 eSearch Utility, 搜寻 tGW-715 模块, 然后单击模块名称, 然后单击"Web"按钮来进入 tGW-715 网页服务器 (使用原厂默认密码 "admin"来登入), 或在浏览器的网址列中输入 tGW-715 的 IP 地址。

**步骤 14:**单击 "Port1" 标签来进入 Port1 Settings 设定页面。

步骤 15: 选择适当的 Baud Rate 值、Data Format 值及 Modbus Protocol,

设定范例如下: Baud Rate (bps) "9600"、Data Size (bits) "8"、Parity "None"、Stop Bits (bits) "1"及 Modbus Protocol "Modbus RTU"。

**步骤 16:** 在 Port1 的 Pair-connection settings 区块,从 "Server Mode" 下拉式选单中选择 "Server" 项目。

步骤 17: 单击 "<u>Submit</u>" 按钮来完成设定。 ※以上步骤可参考至 图 1-8。

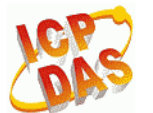

#### Tiny Modbus Gateway (tGW-71x)

Home Port1 Network | Filter | Monitor | Password | Logout

Settings:

| Port Settings                                   | Current               | Updated                                   |
|-------------------------------------------------|-----------------------|-------------------------------------------|
| Baud Rate (bps                                  | ) 9600                | 9600 🔹 bits/S                             |
| Data Size (bit                                  | ) 8                   | 8 ▼ bits/character                        |
| Paril                                           | y None                | None 🔻                                    |
| Stop Bits (bits                                 | ) 1                   | 1 •                                       |
| Slave Timeout (ms                               | ) 300                 | 300 (Default: 300)                        |
| Char Timeout (bytes                             | ) 4                   | 4 (4 ~ 15, Default: 4)                    |
| Silent Time (ms                                 | ) 0                   | 0 (0, 10, 20 65530, Default: 0)           |
| Read Cache (ms                                  | ) 980                 | 980 (10, 20 65530, Disable: 0)            |
| Local TCP Po                                    | t 502                 | 502 (Default: 502)                        |
| TCP Timeout (seconds                            | ) 180                 | 180 (1 ~ 65535, Default: 180, Disable: 0) |
| Modbus Protoco                                  | I Modbus RTU          | Modbus RTU 🔻                              |
| Pair-Connection Settings<br>(Master/Slave Mode) | Current               | Updated                                   |
| Server Mod                                      | e Server              | Server ▼ (Server=Slave, Client=Master)    |
| Modbus Protoco                                  |                       | TCP V                                     |
| Remote Server I                                 | <sup>D</sup> Disabled | 10 . 0 . 8 . 7                            |
| Remote TCP Po                                   | t Disabled            | 503                                       |
| RTU Slave ID (1~247                             | ) 1                   | 1 (0: Bypass, No check)                   |
| TCP Slave ID (1~247                             | ) 0                   | 0 (0: Same as RTU)                        |
|                                                 | _                     | Submit                                    |

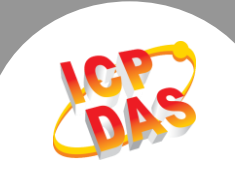

#### 步骤 18: 单击 "Home" 标签来确认 Port1 的 Pair-connection 设定是否正确。

#### **Current port settings:**

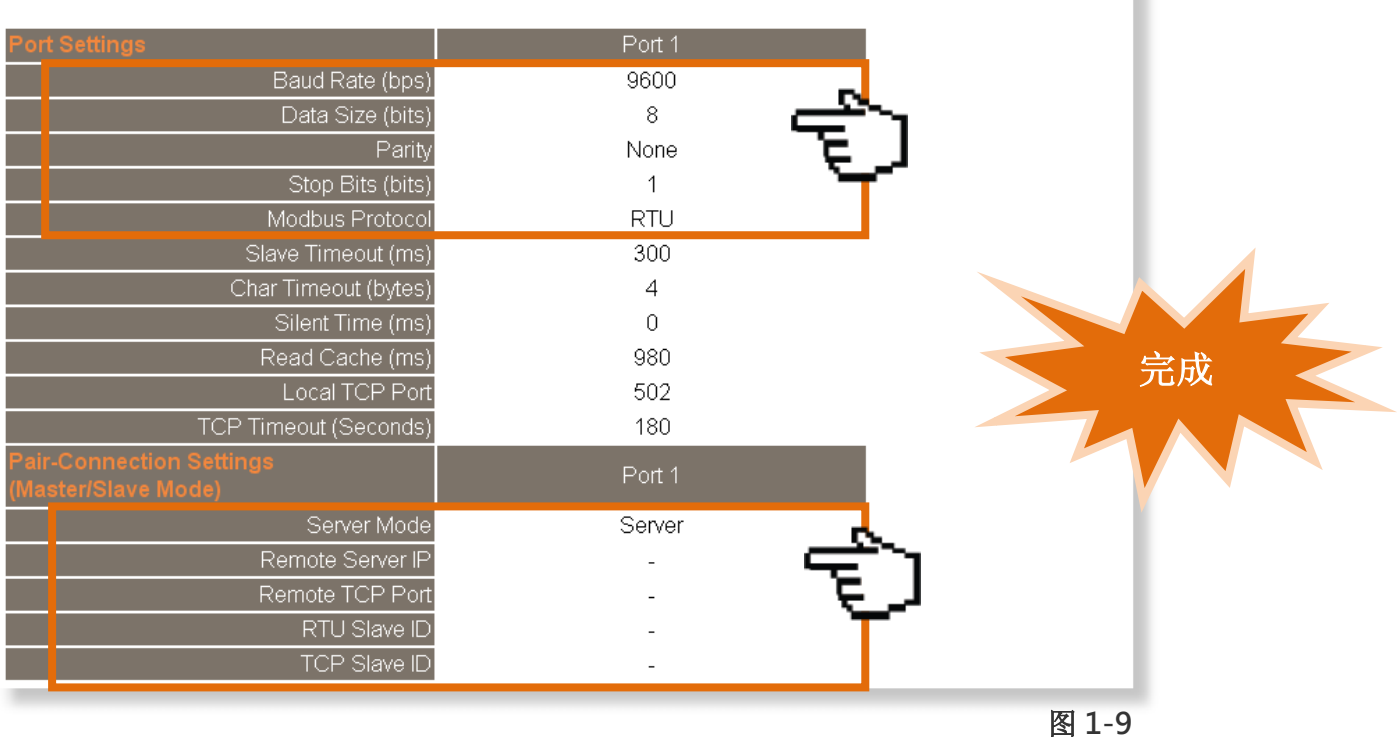